Creatio Academy

# Формулы

## Формулы в бизнес-процессах

Версия 8.0

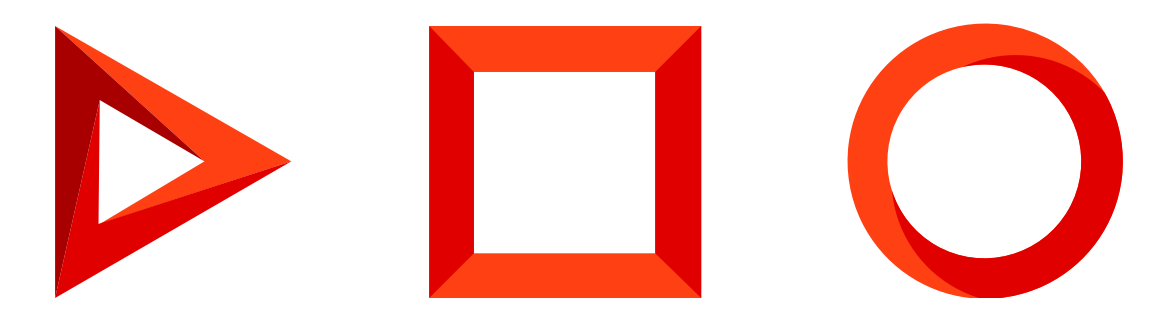

Эта документация предоставляется с ограничениями на использование и защищена законами об интеллектуальной собственности. За исключением случаев, прямо разрешенных в вашем лицензионном соглашении или разрешенных законом, вы не можете использовать, копировать, воспроизводить, переводить, транслировать, изменять, лицензировать, передавать, распространять, демонстрировать, выполнять, публиковать или отображать любую часть в любой форме или посредством любые значения. Обратный инжиниринг, дизассемблирование или декомпиляция этой документации, если это не требуется по закону для взаимодействия, запрещены.

Информация, содержащаяся в данном документе, может быть изменена без предварительного уведомления и не может гарантировать отсутствие ошибок. Если вы обнаружите какие-либо ошибки, сообщите нам о них в письменной форме.

## Содержание

| Формулы в бизнес-процессах          |   |
|-------------------------------------|---|
| Основные синтаксические правила     | 4 |
| Сформировать сложный текст          | 4 |
| Сгруппировать различные типы данных | 5 |
| Настроить расчеты даты и времени    | 6 |
| Настроить формулу в условном потоке | 8 |

# Формулы в бизнес-процессах

ПРОДУКТЫ: ВСЕ ПРОДУКТЫ

С помощью окна формул в настройках элементов бизнес-процесса вы можете решить множество задач без привлечения разработчиков. Функциональность формул позволяет автоматически генерировать тексты email-сообщений, определять условия перехода по потокам. Для использования формул необходимо ознакомиться с основными правилами синтаксиса, которые описаны в этой статье.

#### Основные синтаксические правила

При работе с полем формул следует придерживаться определенного синтаксиса, который будет привычным для пользователей, знакомых с С#. При работе с полем [ *Формула* ] важно придерживаться типизации при заполнении формул. По возможности используйте значения одного типа, к примеру, текстовые с текстовыми, числовые с числовыми. Иначе необходимо преобразовать значения в нужный тип.

Кроме того, рекомендуем ознакомиться с основными операторами, которые помогут реализовать сложные условия в ваших формулах.

| nu          | Текстовые строки необходимо заключить в кавычки.            |
|-------------|-------------------------------------------------------------|
| +           | Используется для соединения значений.                       |
| ==          | Определяет равенство двух значений.                         |
| !=          | Определяет неравенство двух значений.                       |
| <, >        | Сравнивает величину двух значений (меньше чем, больше чем). |
| >=, <=      | Больше или равно, меньше или равно.                         |
| &&          | Логическое "И".                                             |
| Π           | Логическое "Или".                                           |
| true, false | Булевы значения "Истина" и "Ложь".                          |
| \n,         | Перенос текстовой строки.                                   |

#### Сформировать сложный текст

Один из самых распространенных сценариев использования поля [*Формула*] — формирование или "связывание" данных.

**Пример.** В ходе выполнения бизнес-процесса необходимо создать заголовок активности для сбора комплектации товара. Требуется указать продукт и клиента, для которого собирается комплектация.

Для решения задачи в формулу нужно добавить как параметры элемента [*Читать данные*], так и константные текстовые значения:

"Собрать комплектацию" + [#Читать продукты.Первый элемент результирующей коллекции.Название#] +

Между статичными данными и кавычками "" следует добавлять пробелы, чтобы разделить результирующий текст.

**Пример.** В поле [*Рекомендации по заполнению страницы*] элемента бизнес-процесса необходимо перенести длинный текст.

Вы можете объединить две строки и более с помощью диалогового окна формулы. Для конкатенации используйте символ +. Для добавления новой строки используйте управляющий символ \n, например:

"1. Назначить встречу с руководителем." + "\n" + "2. Обсудить с руководителем тактику ведения сд

Текст строки должен быть заключен в прямые двойные кавычки (""). Для обеспечения корректной работы логических операторов установите признак [*Многострочное*]. Иначе все символы новой строки будут отфильтрованы.

**На заметку.** Для переноса строк также можно использовать заключенный в скобки HTML-тег "<br/>dr>".

#### Сгруппировать различные типы данных

При работе с элементом [ *Формула* ] необходимо использовать данные одного типа. На странице заполнения формулы тип данных каждого параметра обозначен значком:

- и уникальный идентификатор;
- 123 ЧИСЛОВОЙ;
- <u>0.5</u> дробный;
- т текстовый;
- 💾 значение даты и времени.

**Пример.** В ходе выполнения бизнес-процесса необходимо создать заголовок активности для сбора комплектации товара. Требуется указать название продукта, клиента и желаемую дату комплектации.

В данном случае нельзя обычным способом добавить параметр даты комплектации. Для решения задачи нужно преобразовать значение даты в текстовое значение:

"Собрать комплектацию" + [#Читать продукты.Первый элемент результирующей коллекции.Название#] +

Для преобразования параметра [ #Читать заказ.Первый элемент результирующей коллекции.Плановая дата выполнения# ] его необходимо заключить в круглые скобки и добавить метод .ToString(). В этом случае бизнес-процесс, в который включен элемент формирования заголовка активности, отработает корректно.

#### Настроить расчеты даты и времени

Чтобы выполнить бизнес-процессы с использованием операций с датой и временем, можно воспользоваться структурой DateTime языка программирования С#. Основные свойства и методы представлены в таблице:

| .Date                                     | Возвращает дату выбранного параметра.                                                              |
|-------------------------------------------|----------------------------------------------------------------------------------------------------|
| .Hour                                     | Возвращает значение часов выбранного параметра даты.                                               |
| DateTime.MinValue                         | Минимальное значение даты и времени, 00:00, UTC 1 января 0001<br>года.                             |
| .TotalMinutes                             | Возвращает полное значение даты и времени в минутах.                                               |
| .TotalHours                               | Возвращает полное значение даты и времени в часах.                                                 |
| .TotalDays                                | Возвращает полное значение даты и времени в количестве дней.                                       |
| .AddMinutes(),<br>.AddHours(), .AddDays() | Увеличивают выбранное значение даты и времени на определенное<br>количество минут, часов или дней. |

**Пример.** В процессе квалификации лида для перехода между условными потоками необходимо проверить, заполнено ли поле даты принятия решения.

Чтобы произвести проверку, воспользуйтесь оператором != и свойством DateTime.MinValue:

[#Читать Лид после Квалификации.Первый элемент результирующей коллекции.Дата принятия решения#]!

**Пример.** В рамках бизнес-процесса для перехода между условными потоками необходимо сравнить значения даты закрытия двух продаж.

Для сравнения двух значений воспользуйтесь оператором == и свойством .Date в виде:

[#Читать данные продажи 1.Первый элемент результирующей коллекции.Дата закрытия#].Date == [#Читать данные продажи 2.Первый элемент результирующей коллекции.Дата закрытия#].Date

**Пример.** В ходе выполнения бизнес-процесса необходимо рассчитать время, которое потребовалось для закрытия продажи.

В случае, когда необходимо рассчитать разницу между двумя значениями даты, воспользуйтесь такой конструкцией:

(decimal)Округлить(([#Читать данные продажи.Первый элемент результирующей коллекции.Дата закрытия#]-[#Читать данные продажи.Первый элемент результирующей коллекции.Дата создания#]).Tot

То есть, необходимо в окне формулы выбрать функцию [ *Округлить* ] и заполнить ее нужными параметрами элемента процесса. В нашем случае — разницей значений, а затем добавить свойство .TotalMinutes. В итоге вы получите количество затраченного времени в минутах. Таким образом можно также использовать свойства .TotalHours и .TotalDays.

**Пример.** Для перехода по условным потокам бизнес-процесса необходимо определить, был ли лид создан более 12 часов назад.

Для выполнения задачи добавьте свойство .TotalHours к параметру элемента, значение параметра целиком заключите в круглые скобки, а затем произведите сравнение с числовым значением:

(decimal)Округлить(([#Системная переменная.Текущее значение даты и времени#]-[#Читать данные лид

При работе с параметрами даты и времени также можно использовать функции .AddMinutes(), .AddHours() и .AddDays() для увеличения значения времени и даты на определенную величину. Например, чтобы привести данные даты и времени к часовому поясу пользователя при использовании элемента [ *Чтение данных* ].

**На заметку.** В Creatio данные с типом "Дата/Время" хранятся в UTC. Элемент [*Чтение данных*] не приводит эти данные к часовому поясу пользователя.

**Пример.** При выполнении бизнес-процесса регистрации лида необходимо установить время перезвона через 3 часа после создания лида.

Для решения задачи укажите в значении .AddHours() добавляемое количество часов в виде:

([#Читать лид.Первый элемент результирующей коллекции.Дата создания#].AddHours(3)).Hour

#### Настроить формулу в условном потоке

Функциональность элемента [ Формула ] в условном потоке ничем не отличается от его функциональности в других элементах бизнес-процесса. То есть, актуальны как основные правила, так и операторы. Условные потоки применяются для перехода к следующему элементу процесса, поэтому проверяют условия перехода.

Часто в условных потоках справочные параметры сравнивают с константными значениями справочника.

**Пример.** В бизнес-процессе корпоративной продажи необходимо проверить, что продажа находится в стадии "Коммерческое предложение".

Для решения задачи нужно в условном потоке сравнить текущую стадию продажи со справочным значением:

[#Читать данные продажи.Первый элемент результирующей коллекции.Стадия#]==[#Справочник.Opportuni

Пример. В условном потоке необходимо проверить, заполнено ли справочное поле контакта лида.

Чтобы проверить, заполнены ли справочные поля, используйте условие:

[#Читать лид.Первый элемент результирующей коллекции.Контакт#]!= Guid.Empty

Если же нужно проверить, что справочное поле контакта лида не заполнено, то необходимо воспользоваться следующей конструкцией:

[#Читать лид.Первый элемент результирующей коллекции.Контакт#]==Guid.Empty

Пример. В процессе визирования счета необходимо выполнить проверку, что виза получена.

Для решения задачи необходимо в условном потоке использовать условие:

[#Получение визы по счету.Результат#] == "Утверждена"

То есть, производится проверка результата визирования.

Обратите внимание, что вариантов решения задачи может быть несколько. Например, воспользуйтесь более сложной конструкцией:

[#Получение визы по счету.Результат#] == "Отклонена" || [#Получение визы по счету.Результат#] ==

В этом случае производится проверка, что статус визы не "Отклонена" или не "Ожидает визирования".

Пример. В условном потоке необходимо проверить, что проведена презентация.

Чтобы проверить статус презентации, необходимо использовать такую конструкцию:

[#Провести презентацию.Результат#] == true

Если презентация не проведена, то процесс перейдет по другому условному потоку.